# NATIONAL HONOR CHOIR REGISTRATION INSTRUCTIONS FOR DIRECTORS & SPONSORS

NATIONAL CONFERNCE

FEBRUARY 22-25 | CINCINNATI, OH

Parents/Guardians should use the Parent/Guardian set of instructions

#### **BEFORE YOU BEGIN:**

2023

• You will need your ACDA member number

A PLACE OF BELONGING

- You will need the following personal information for each student:
  - T-Shirt Size
  - Height in Inches
  - Home mailing address. Music packets often arrive after school is out for Winter Break. Home addresses are required.
  - Primary email address for the student. This might be theirs or it could be their parent/guardian or even yours. This email address will be used for important communication. Consider how to best meet this need before registering students.
  - The name and phone number of the parent/guardian.
  - Any food allergies or health concerns of the student
- The student's name exactly as it should appear in the program
- The student's two required forms for upload
- If high school, whether the student is registering with or without quad occupancy housing. Housing option is only provided for HS students in SSAA and SATB choirs.
- The names and phone numbers of any additional chaperones. A chaperone is a person who is not the parent/guardian who may be responsible for the student while in Cincinnati. This could be you, the Director, or could be someone else

If you have any trouble with the Registration process, please contact us at <u>membership@acda.org</u>. Email is the fastest and best way to receive support.

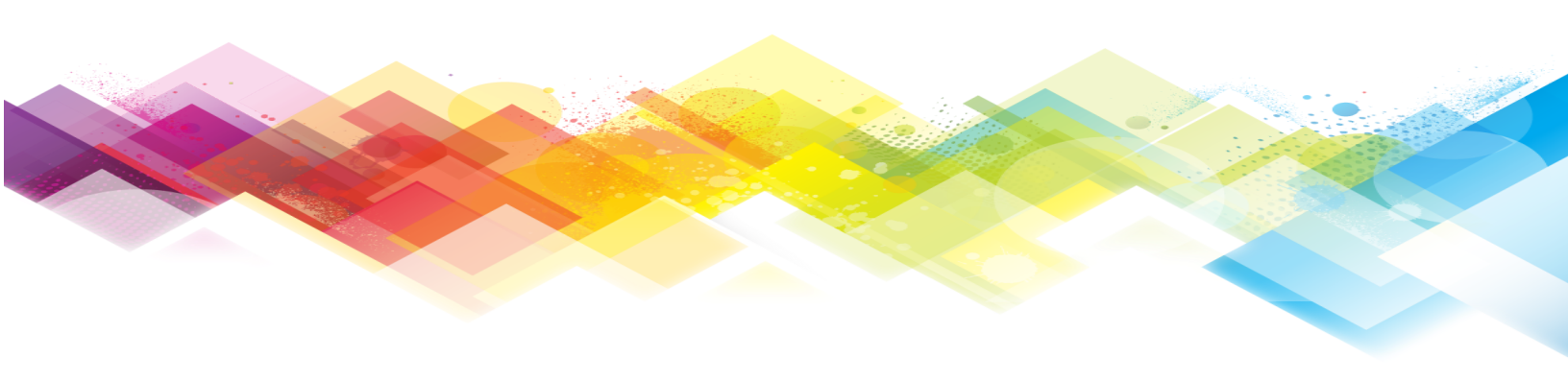

## **STEP 1 GETTING STARTED:**

 Click the "Register" button on the Honor Choirs Landing Page (under Step 3)

https://acda.org/conferences/honorchoirs/2023-honor-choir-participati on-details

- 2. Click "Login" in the upper right
- 3. Sign in to your ACDA account
  - a. Use the "Forgot Your Password" if you need assistance. Be advised that sometimes the retrieval email goes to your junk folder. Still need help? Email us at membership@acda.org
- 4. If necessary, click the link provided on the webpage again.
- 5. Click the Blue Register Button

| Cincinnati, OH   February 22-25, 2023 | ÷ |          |
|---------------------------------------|---|----------|
|                                       |   | Register |

Continued next page

## **STEP 2 REGISTERING ONE STUDENT:**

To see information about registering multiple students, skip to STEP 4

- 1. Find your Registration Type. What choir will this student participate in?
- 2. Change the quantity to 1
  - a. Note: If registering high school students, you have the option to register without housing or with housing.
  - b. The additional cost for housing is included upon final checkout.
- 3. Click the yellow CONTINUE button and be patient as the system loads the information you need.

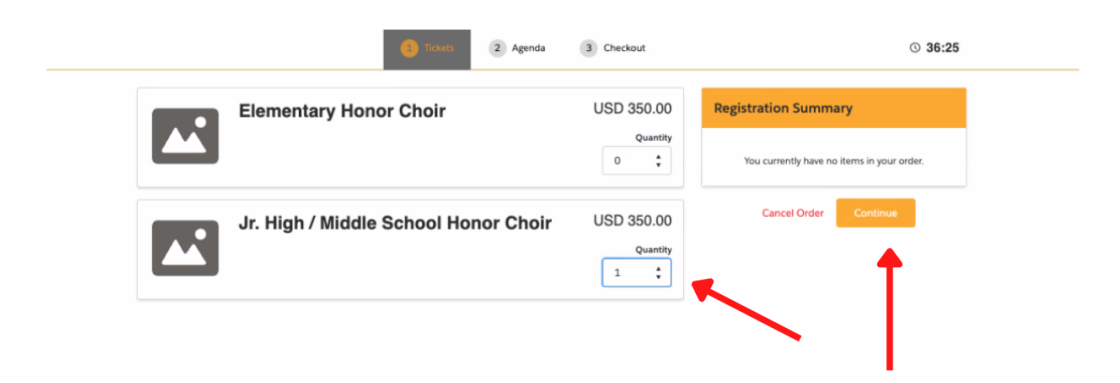

Continued next page

#### **READ CAREFULLY**

- 4. The registration form will load. The information on the **RIGHT side** of the form is **for the student**.
  - a. As the Director, you will notice your name is in Blue on the left.
  - b. The **Right Side** should all relate **to the student's information**. As you look at the RIGHT side of the form:
    - i. If you notice this information is auto-filled with your information, DELETE the information and fill it in WITH THE STUDENT'S INFORMATION.
    - ii. ATTENDEE INFORMATION refers to the STUDENT'S INFORMATION
    - Pay close attention to the email field. This is where you want all correspondence to go. This might be the student OR the parent/guardian email address or even your email address
    - iv. Chaperone information is to provide the information for the person who will be responsible for the student while on-site in Cincinnati. This may be the parent/guardian, you, or someone else.
    - Some sections may seem redundant. Remember that everyone's registration circumstances are different. Repeat information as necessary.
    - vi. Image below for reference
    - vii. Click the Green CONTINUE button to proceed to the payment section

| Jr. High / Middle School Honor Choir | Attendee Information                                                                                                    |
|--------------------------------------|----------------------------------------------------------------------------------------------------|
| Clark Griswold                       | * First Name                                                                                                    |
|                                      | Clark                                                                                                    |
|                                      | *Last Name                                                                                                    |
|                                      | Griswold                                                                                                    |
|                                      | * Email                                                                                                    |
|                                      | scottadavis.cb@gmail.com                                                                                                    |
|                                      | Singer Details                                                                                                    |
|                                      | * Singer Height (in Inches)                                                                                                    |
|                                      | Please Select 🛟                                                                                                    |
|                                      | * Singer T-Shirt Size                                                                                                    |
|                                      | Piease Select 🗘                                                                                                    |
|                                      | Singer Mailing Address                                                                                                    |
|                                      | Mailing Address: This needs to be the HOME ADDRESS of the student to receive<br>their honor choir music. Do not use a school address as this music often arrives<br>after schools have gone on Winter Break. Music will be shipped directly to the<br>singer via J.W. Pepper. |
|                                      | * Address 1                                                                                                    |
|                                      | Address 2                                                                                                    |
|                                      | Address 3                                                                                                    |
|                                      | Close Continue                                                                                                    |

## **STEP 3 PAYMENT BY DEBIT/CREDIT CARD**

- 1. For credit/debit card payments, enter your card information.
- 2. If we have an address on file for you, it may be listed under "Billing Address." It is required that the address listed here matches the one you are using for your credit/debit card exactly.
- 3. If you need to add a new address, simply click the "New Address" button.

You will notice a summary of your registration information on the right side. High school students, who selected the housing option, will see the additional housing charge here.

- 4. Click PROCESS PAYMENT when you are done.
- 5. A receipt will be emailed to the address you indicated in Step 2. An additional confirmation email will also follow. Please advise the student/parent/guardian to check their spam/junk folder for these emails.

|                           | Tickets (2) Checkour                                                                                                    | © 15:53                                                                     |
|---------------------------|----------------------------------------------------------------------------------------------------|-----------------------------------------------------------------------------|
| Cincinnati, OH   February | 22-25, 2023                                                                                                    | Registration Summary                                                        |
| 1. Choose a Payr          | nent Method                                                                                                    |                                                                             |
| Credit Card               | * Card Holder Name                                                                                                    | Discount Apply                                                              |
| Proforma Invoice          | * CAV                                                                                                    | Rusty Grinvold<br>Jr. High / Middle School Honor USD 350.00 C<br>Choir Edit |
|                           | MM / YY Would you like to save this payment method for future use?                                                                                                    | Subtotal: USD 350.00<br>Total USD 350.00                                    |
|                           | Billing Address + New Address                                                                                                    | Cancel Order Back                                                           |
|                           | Clark Griswold 1234 Main,London,11111,GB Edit Clark Griswold 545 Couch Drive,Oklahoma City,OK,73102,U5 Edit Clark Griswold Shin Street,Chicago HeightsJL,60411,U5 Edit |                                                                             |
|                           | Process Payment                                                                                                    |                                                                             |

ALL FINISHED!

### **STEP 4 REGISTERING MULTIPLE STUDENTS:**

- 1. Find your Registration Types. What choirs will these students participate in? You can register students in multiple choirs at the same time.
- 2. Change the quantity on each choir type to reflect the number of students you wish to register under that choir.
  - a. Note: If registering high school students, you have the option to register without housing or with housing. The additional cost for housing is included upon final checkout.

Continued below

|             | Trickets 2 Agenda                                                                                                    | 3 Checkout             | © 38:5                                                          |
|-------------|----------------------------------------------------------------------------------------------------|------------------------|-----------------------------------------------------------------|
| <b></b>     | Elementary Honor Choir                                                                                                    | USD 350.00<br>Quantity | Registration Summary You currently have no items in your order. |
| <b>^</b>    | Jr. High / Middle School Honor Choir                                                                                                    | USD 350.00<br>Quantity | Cancel Order Continue                                           |
| High School | SATB High School SATB Honor Choir                                                                                                    | USD 350.00<br>Quantity |                                                                 |
|             | High School SATB Honor Choir +<br>Hotel<br>HousingChoose this option if you want housing included; cost is<br>added at checkout (additional \$230) | USD 350.00<br>Quantity | <b>N</b>                                                        |

3. Click the yellow CONTINUE button and be patient as the system loads the information you need.

4. The registration form will load. The information on the **RIGHT side** of the form is **for the student**.

- a. As the Director, you will notice your name is in Blue on the left and the additional students are also listed on the left.
- b. The **Right Side** should all relate **to the student's information**. As you look at the RIGHT side of the form:
  - i. If you notice this information is auto-filled with your information, DELETE the information and fill it in WITH THE STUDENT'S INFORMATION.
  - ii. ATTENDEE INFORMATION refers to the STUDENT'S INFORMATION
  - iii. Pay close attention to the email field. This is where you want all correspondence to go. This might be the student OR the parent/guardian email address or even your email address
  - iv. Chaperone information is to provide the information for the person who will be responsible for the student while on-site in Cincinnati. This may be the parent/guardian, you, or someone else.
  - v. Some sections may seem redundant. Remember that everyone's registration circumstances are different. Repeat information as necessary.

- vi. Image below for reference
- vii. Click the Green CONTINUE button to proceed to the next student. Again, you may have to overwrite pre-populated information. You should see the student names over on the left side of the page. The name that is in blue is the current student you are working on.

| High School SATB Honor Choir                             | Attendee Information                                                                                                    |  |
|----------------------------------------------------------|----------------------------------------------------------------------------------------------------|--|
| Clark Griswold                                           | * First Name                                                                                                    |  |
| High School SATD Hange Chair -                           | Frasier                                                                                                    |  |
| High School SATB Honor Choir +<br>Hotel                  | *Last Name                                                                                                    |  |
| Housing-Choose this option if you want housing included; | Crane                                                                                                    |  |
| cost is added at checkdut (additional 5250)              | *Email                                                                                                    |  |
| Clark Griswold                                           | fcrane_acda@mailinator.com                                                                                                    |  |
|                                                          | Singer Details<br>*Singer Height (in Inches)                                                                                                    |  |
|                                                          | 65 ‡                                                                                                    |  |
|                                                          | * Singer T-Shirt Size                                                                                                    |  |
|                                                          | Adult Large                                                                                                    |  |
|                                                          | Singer Mailing Address<br>Mailing Address: This needs to be the HOME ADDRESS of the student to receive<br>their honor choir mails. On not use a school address as this music often arrives<br>after school shave gone on Whiter Brak. Music with the schoped directly to the |  |
|                                                          | singer va J.W. Pepper.<br>* Address 1                                                                                                    |  |
|                                                          | Address 2                                                                                                    |  |
|                                                          | Address 3                                                                                                    |  |
|                                                          | Close Continue                                                                                                    |  |

### **STEP 5 PAYMENT BY DEBIT/CREDIT CARD:**

- 1. For credit/debit card payments, enter your card information.
- 2. If we have an address on file for you, it may be listed under "Billing Address." It is required that the address listed here matches the one you are using for your credit/debit card exactly.
- 3. If you need to add a new address, simply click the "New Address" button.

You will notice a summary of your registration information on the right side. High school students, who selected the housing option, will see the additional housing charge here.

- 4. Click PROCESS PAYMENT when you are done.
- 5. A receipt will be emailed to the address you indicated in Step 4. An additional confirmation email will also follow. Please advise the student/parent/guardian to check their spam/junk folder for these emails.

|                           | Checkout                                                          | © 15:53              |
|---------------------------|-------------------------------------------------------------------|----------------------|
| Cincinnati, OH   February | 22-25, 2023                                                       | Registration Summary |
| 1. Choose a Payn          | nent Method                                                       |                      |
|                           |                                                                   | Discount             |
| Credit Card               | Card Holder Name                                                  |                      |
| Proforma Invoice          | *Card Number *CVV                                                 | Rusty Griswold       |
|                           | * Expiry                                                          | Choir Edit           |
|                           | MM / YY                                                           |                      |
|                           |                                                                   | Subtotal: USD 350.00 |
|                           | Would you like to save this payment method for future use?        | Total USD 350.00     |
|                           | Billing Address                                                   |                      |
|                           | + New Address                                                     | Cancel Order Back    |
|                           | Clark Griswold 1234 Main,London,11111,GB Edit                     |                      |
|                           | Clark Griswold 545 Couch Drive, Oklahoma City, OK, 73102, US Edit |                      |
|                           | O Clark Griswold Main Street, Chicago Heights, IL, 60411, US Edit |                      |
|                           | Process Payment                                                   |                      |

### ALL FINISHED!